## La Vente Comptoir

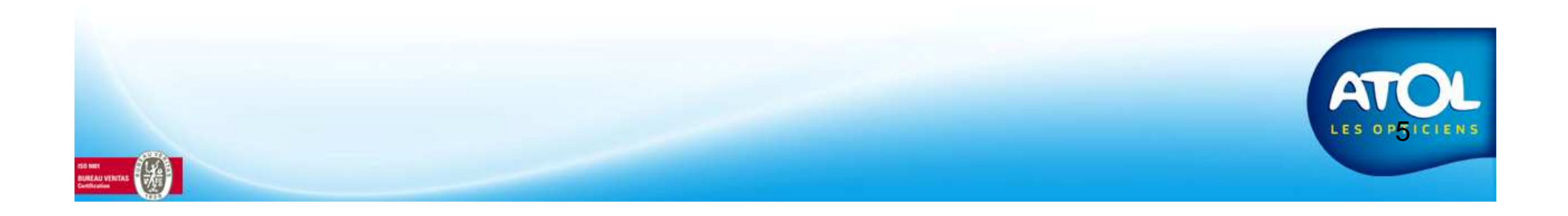

## La vente comptoir

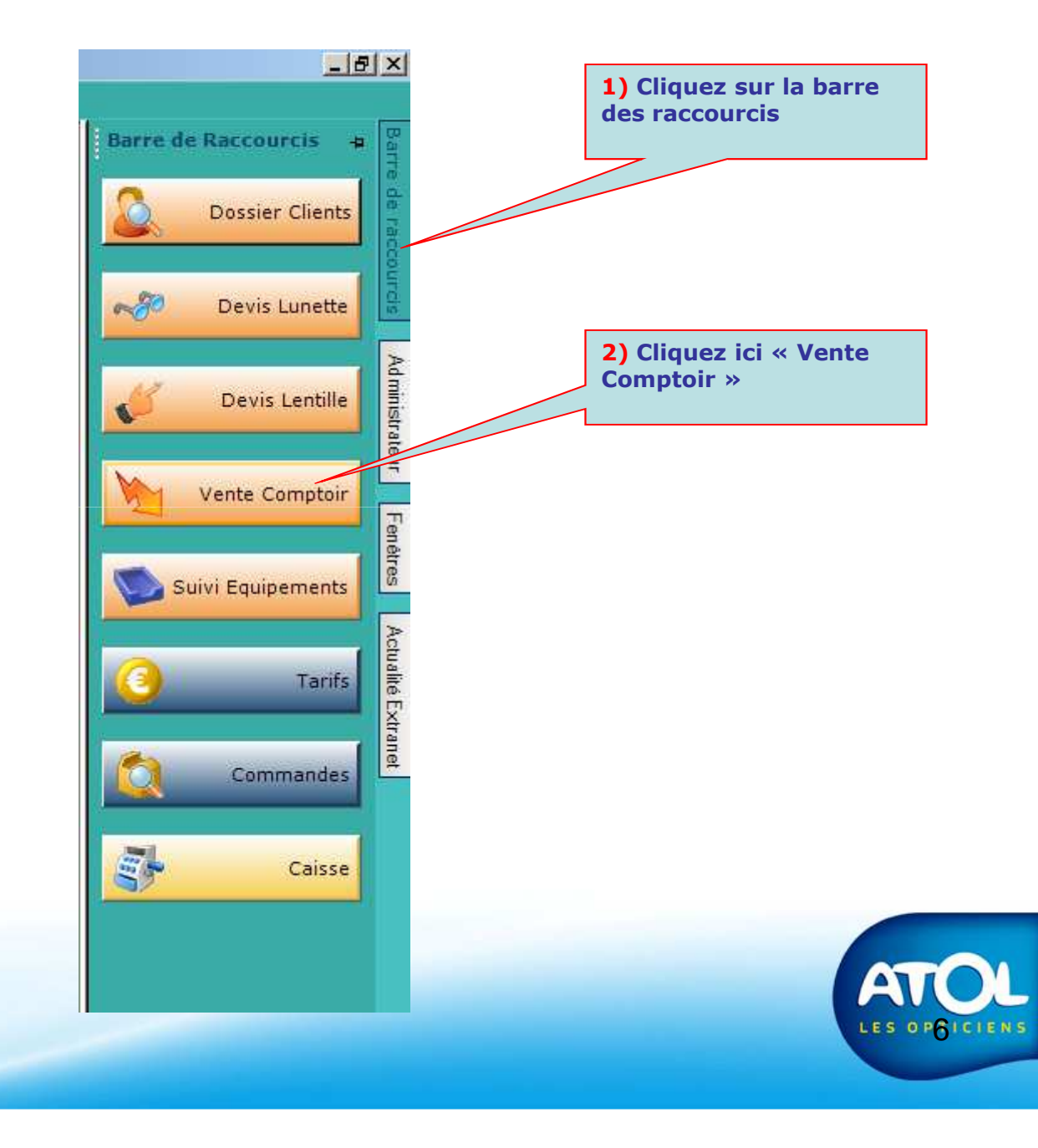

Mante - Vente Comptoir

## La vente comptoir

Accès : Menu Ventes → Vente Comptoir

| 🖉 Vente Comptoir                                                           |                      |                            |
|----------------------------------------------------------------------------|----------------------|----------------------------|
| 📙 🛛 💫 🐂 🚯 🙇 🧟 🖓 🖓 🏠 🐉                                                      |                      |                            |
| Ventei Civilités Historique                                                | *                    |                            |
| Liste des Articles                                                         | l                    | Zone de filtre de          |
| Designation Marque Fournisseur Frix Unit. Quantite Total P1 F2 F3<br>Total | Désignation          | recherche rapide           |
| = 0.6                                                                      |                      | d'un article.              |
|                                                                            |                      |                            |
|                                                                            |                      | <b>1)</b> Cliquez ici pour |
|                                                                            |                      | rechercher un article      |
|                                                                            | G.C.                 | dans le stock              |
|                                                                            | Parement 0.000       |                            |
|                                                                            | Chèque 0,00€         |                            |
|                                                                            | CB 0,00€ ∟¦          |                            |
|                                                                            | Espèces 0,00€        |                            |
|                                                                            | Virement 0,00€ L     |                            |
| Tracabilité                                                                | Caution 0,00€ L      |                            |
| Quantité N° de Lot Date de Péremption Stock/Cde                            | Régularisation 0,00€ |                            |
|                                                                            | Total 0,00€          |                            |
|                                                                            | Commentaire          |                            |
|                                                                            | <u> </u>             |                            |
|                                                                            |                      |                            |
| Cian Commanda III an Ciank                                                 |                      |                            |
| Star Commande Per Stock                                                    |                      |                            |

On ne peut vendre en « vente comptoir » que des articles avec une quantité en stock ou des articles génériques.

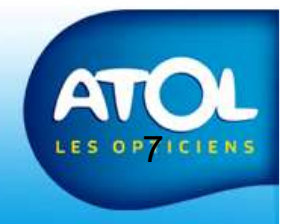

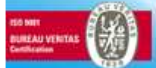

## La vente comptoir

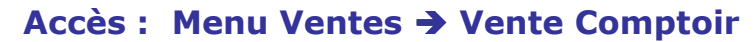

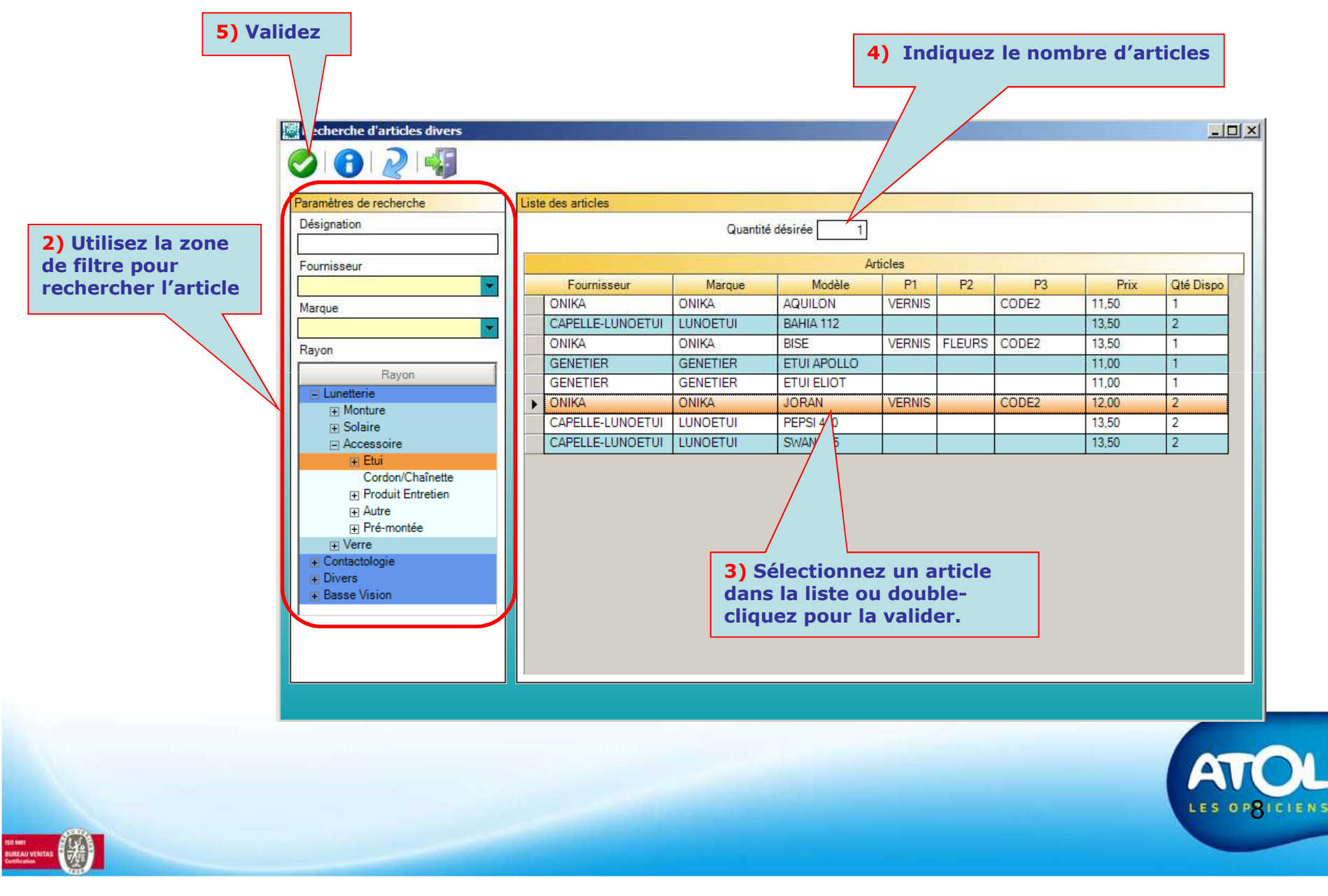

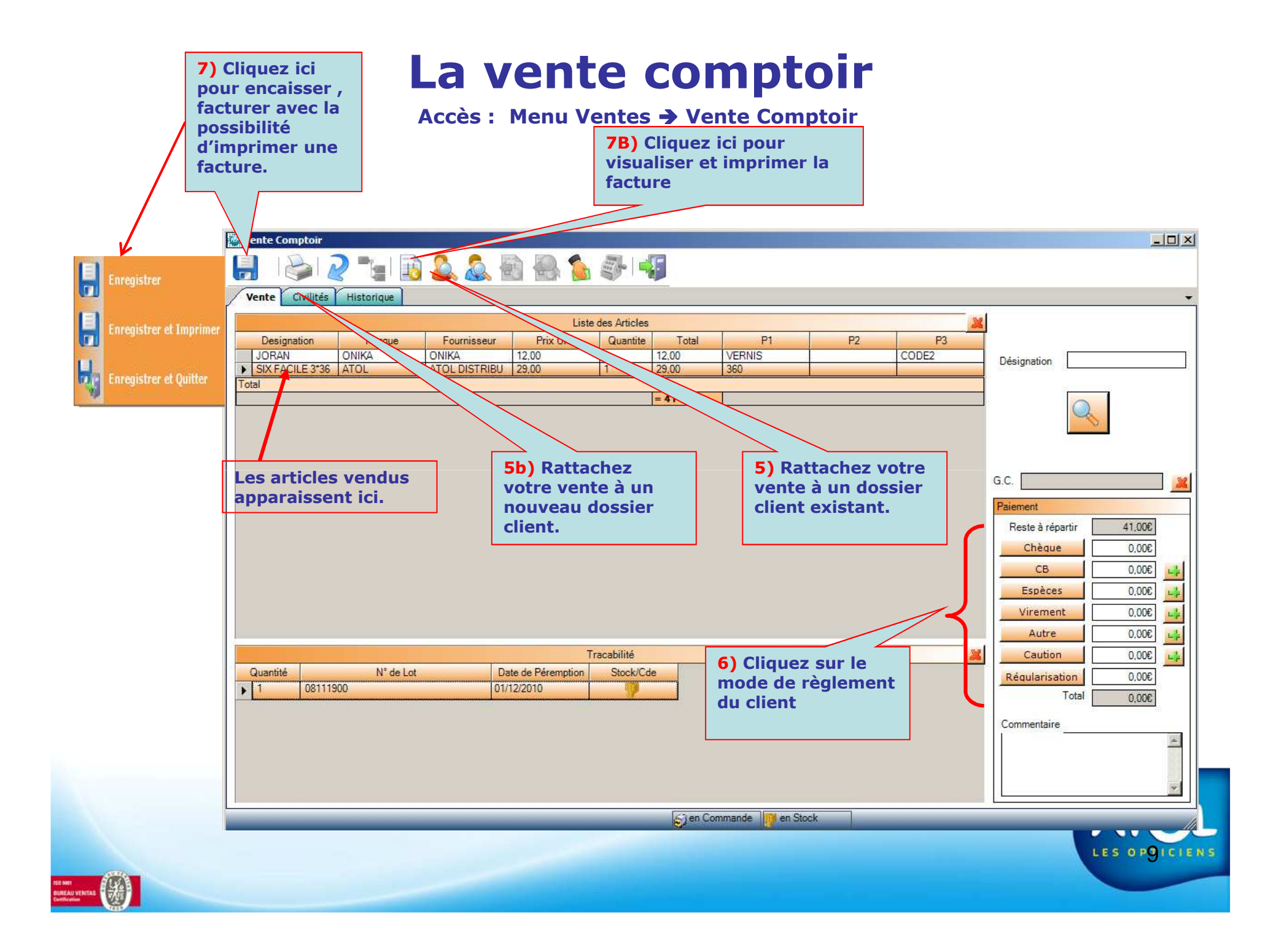